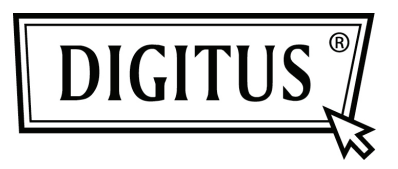

## **CONVERTIDOR USB A SERIAL**

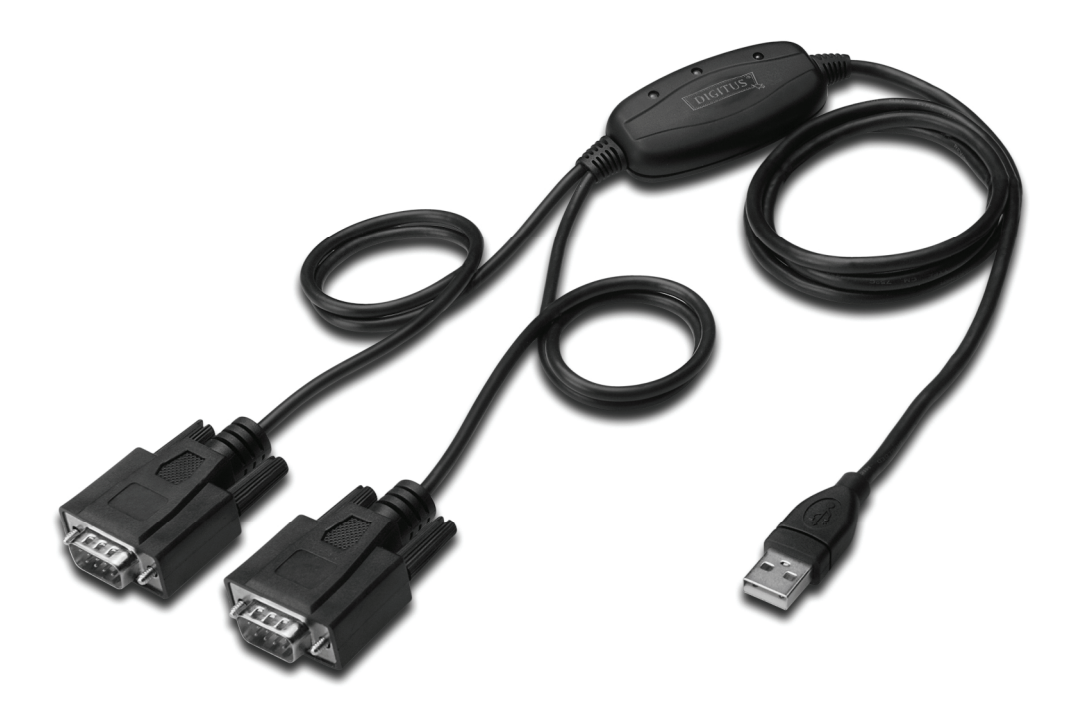

Guía de Instalación Rápida Windows 7 DA-70158

- Paso 1:Inserte el CD con los Drivers de este producto en la unidad CD-ROMConecte el dispositivo a un puerto USB libre de su PC.
- Paso 2: Si hay disponible una conexión a Internet, Windows 7 se conectará automáticamente al sitio web Windows Update e instalará cualquier driver adecuado que encuentre para el dispositivo. Si lleva a cabo la instalación automática no necesitará continuar con el procedimiento indicado a continuación.

Si no se encuentra automáticamente ningún driver adecuado, deberá seguir este procedimiento.

Pulse el botón Inicio de Windows, para acceder al menú de inicio, y seleccione "Control Panel".

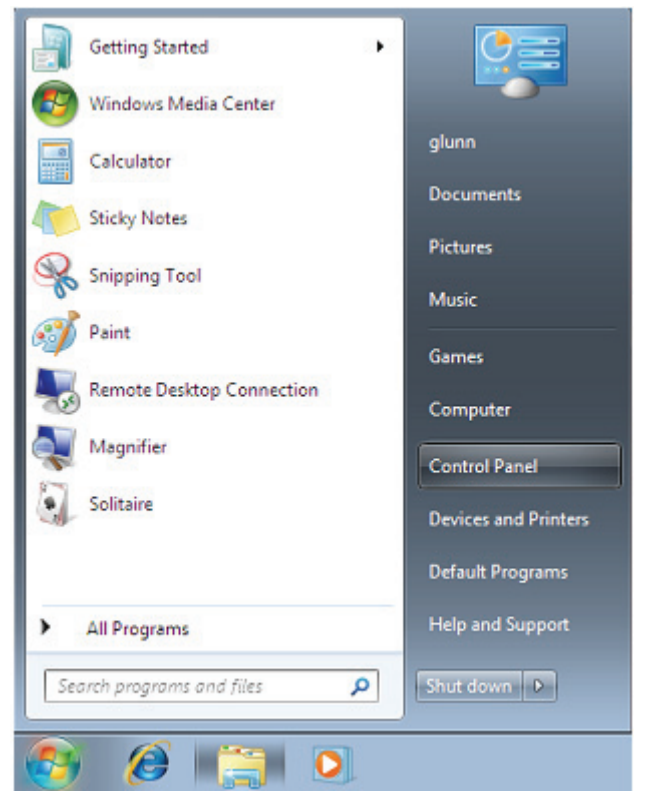

Paso 3: En la ventana del Panel de Control seleccione Hardware and Sound

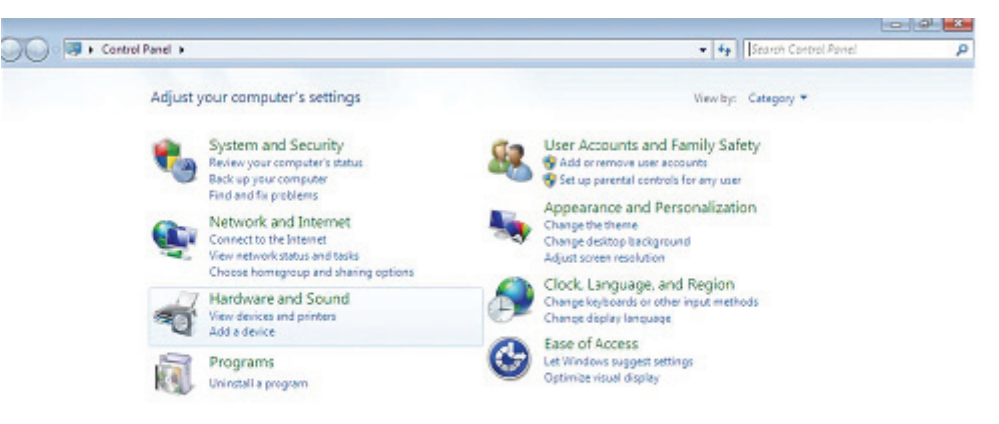

Paso 4: En la siguiente pantalla, seleccione Device Manager:

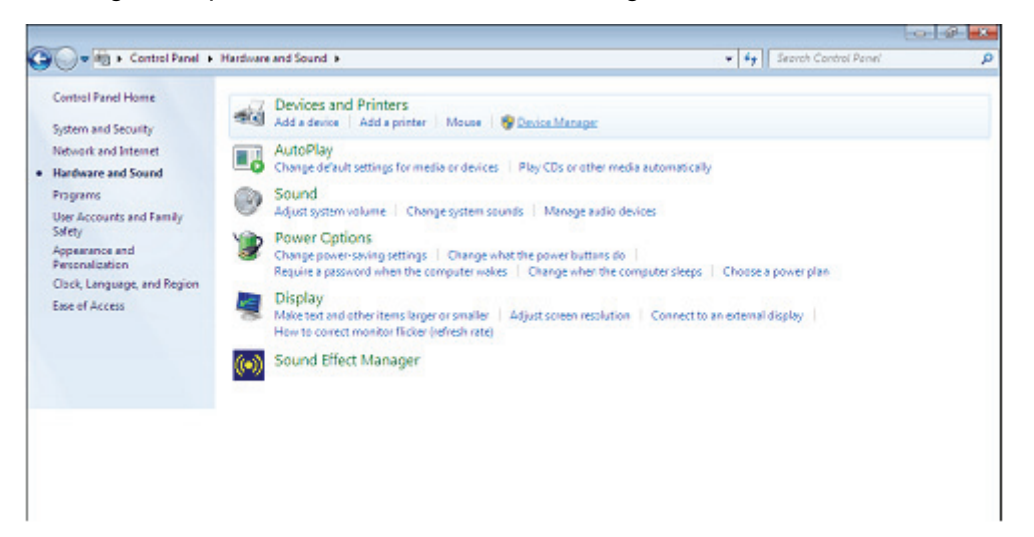

Paso 5: En la ventana del Administrador de Dispositivos aparecerá un dispositivo en Otros Dispositivos, con un signo de advertencia amarillo que indica un problema: no hay driver instalado. El texto junto a este dispositivo dependerá del dispositivo conectado. En este ejemplo, los dispositivos eran "USB Serial Cable".

| 🚔 Device Manager                                                                                                    | _ D _ X |
|----------------------------------------------------------------------------------------------------|---------|
| File Action View Help                                                                                                    |         |
| ** 10 10 10 10 10 10 10 10 10 10 10 10 10                                                                                                    |         |
| EVENTS Computer     Disk drives     Disk drives     Disk |         |
| Cother devices     USB <-> Serial Cable     USB <-> Serial Cable     USB <-> Serial Cable     USB <-> Serial Cable     Ports (COM & LPT)     Processors     Serial Serial Bus controllers     System devices                                                                                                    |         |

Paso 6: Haga clic con el botón derecho en el otro dispositivo para acceder a un menú, como aparece abajo. En el menú mostrado, seleccione "Update Driver Software...". Esto mostrará la opción de búsqueda automática o búsqueda manual.

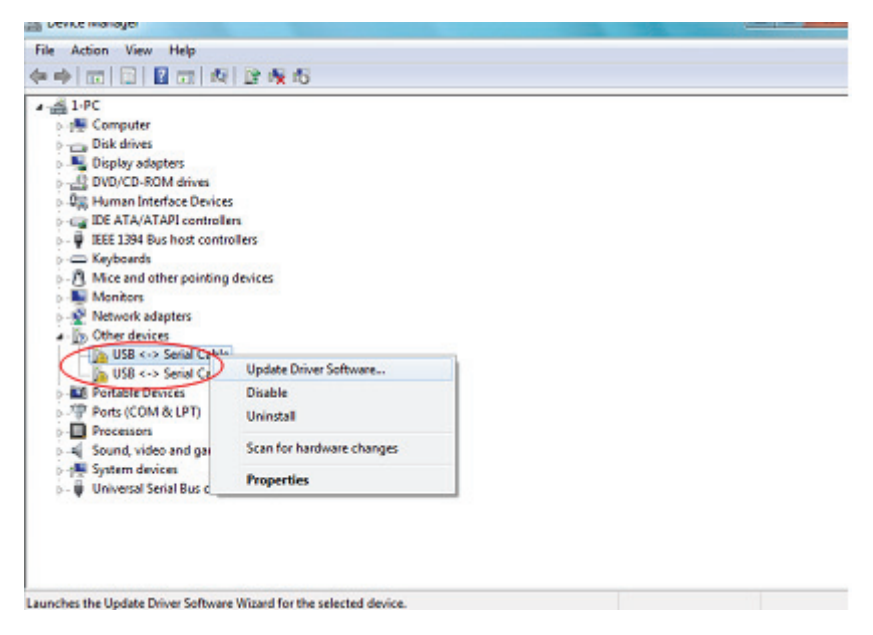

Paso 7: Seleccione la segunda opción para explorar manualmente.

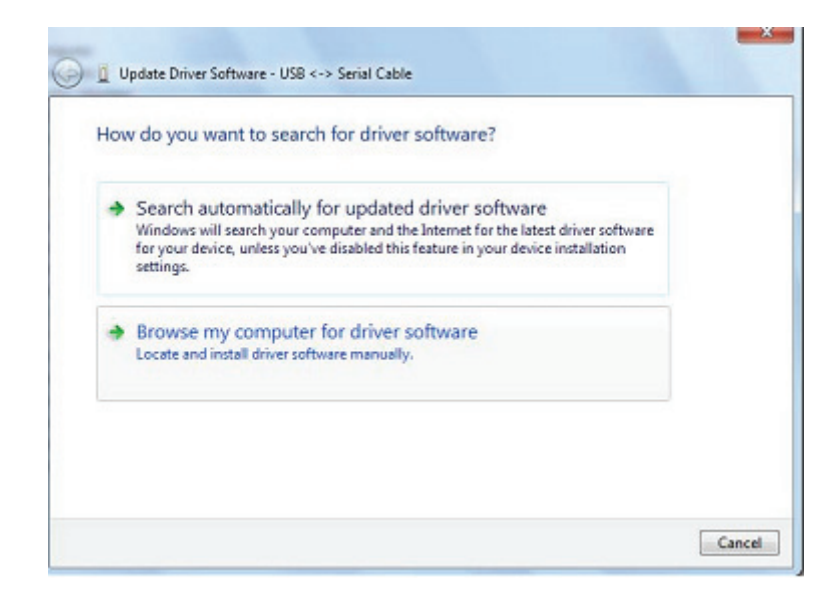

Paso 8: Haga clic en "Browse" y escoja el driver para el SO correspondiente en el CD. Haga clic en "Next" para continuar

|        | vse for driver software on your com     | puter |        |  |
|--------|-----------------------------------------|-------|--------|--|
| Search | h for driver software in this location: |       |        |  |
| E:Vil  | JSB 2.0 TO 2x RS232\windows 7.0         | -     | Browse |  |
|        |                                         |       |        |  |

**Paso 9:** Cuando haya terminado la instalación, aparecerá una pantalla indicándolo.

| Installing drive | er software |  |  |
|------------------|-------------|--|--|
|                  |             |  |  |
|                  |             |  |  |
|                  |             |  |  |
|                  |             |  |  |
|                  |             |  |  |
|                  |             |  |  |
|                  |             |  |  |
|                  |             |  |  |
|                  |             |  |  |
|                  |             |  |  |

Paso 10: Pulse "Close" para cerrar esta ventana y volver a la ventana del Device Manager.

| Operate priver solumine - oso serie converter x                                                                                                    |       |
|----------------------------------------------------------------------------------------------------|-------|
| Windows has successfully updated your driver software                                                                                                    |       |
| Windows has finished installing the driver software for this devices                                                                                                    |       |
|                                                                                                    |       |
| USB Serial Converter A                                                                                                    |       |
|                                                                                                    |       |
|                                                                                                    |       |
|                                                                                                    |       |
|                                                                                                    |       |
|                                                                                                    | Close |
|                                                                                                    |       |
|                                                                                                    |       |
| rice Manager                                                                                                    |       |
| Action View Help                                                                                                    |       |
| the second second                                                                                                    |       |
|                                                                                                    |       |
| ▶ □ □ □ 1 2 □ 1 校 1 全 校 45<br>                                                                                                    |       |
| Im      Im     Im     |       |
| Image: Second Second                |       |
| Image: Second Second                |       |
| Image: Second starting second second seco                |       |
|                                                                                                    |       |
|                                                                                                    |       |
| Im     Im      |       |
| Image: Second Second                              |       |
|                                                                                                    |       |
| Im     Im      |       |
|                                                                                                    |       |
|                                                                                                    |       |
|                                                                                                    |       |
|                                                                                                    |       |
|                                                                                                    |       |
|                                                                                                    |       |
|                                                                                                    |       |
|                                                                                                    |       |
| Human Interface Devices  Human Interface Devices  EEE 1304 Ray has host controllers  Keyboards  Keyboards  Keyboards  Notice and other pointing devices  Notices  Notices  Notices  Notices  Notices  Statist Boat  Support  Statist Boat  Support  Support  Support  Suppor |       |
| Human Interface Devices  LEE 134ATAPI controllers  Keyboards  Keyboards  Keyboards  Nonco and other pointing devices  Nonco and other pointing devices  Nonco and other pointing devices  Nonco and other pointing devices  Nonco and other pointing devices  Nonco and services  Substant Color devices  Substant Color devices  Standard Enhanced PCI to USB Host Controller  Standard Enhanced PCI to USB Host Controller  Standard Enhanced PCI to USB Host Controller  Standard Enhanced PCI to USB Host Controller  Standard Enhanced PCI to USB Host Controller  Standard DevikeD USB Host Controller  Standard DevikeD USB Host Controller  USB Compasibe Device  USB Compasibe Device  USB Rose Hub  USB Rose Hub                                                                                                    |       |
| Human Interface Devices     Human Interface Devices     EEE 1394 Bus host controllers     Keybeants     Keybeants     Monitors     Monitors        |       |
| Human Interface Devices  LEE 1394 Bus host controllers  Explorers  Manitors  Manitor |       |

El Administrador de Dispositivos seguirá mostrando un dispositivo en Other Devices, pero además de éste habrá una nueva entrada en Universal Serial Bus Controllers, indicada en la captura de pantalla anterior como USB Serial Converter A. Esto indica que el driver está instalado. Instalar el Virtual Com Port layer del driver es casi una repetición de los últimos pasos.

Paso 11: Haga clic con el botón derecho en el otro dispositivo para acceder a un menú, como aparece abajo. En el menú mostrado, seleccione "Update Driver Software...". Esto mostrará la opción de búsqueda automática o búsqueda manual.

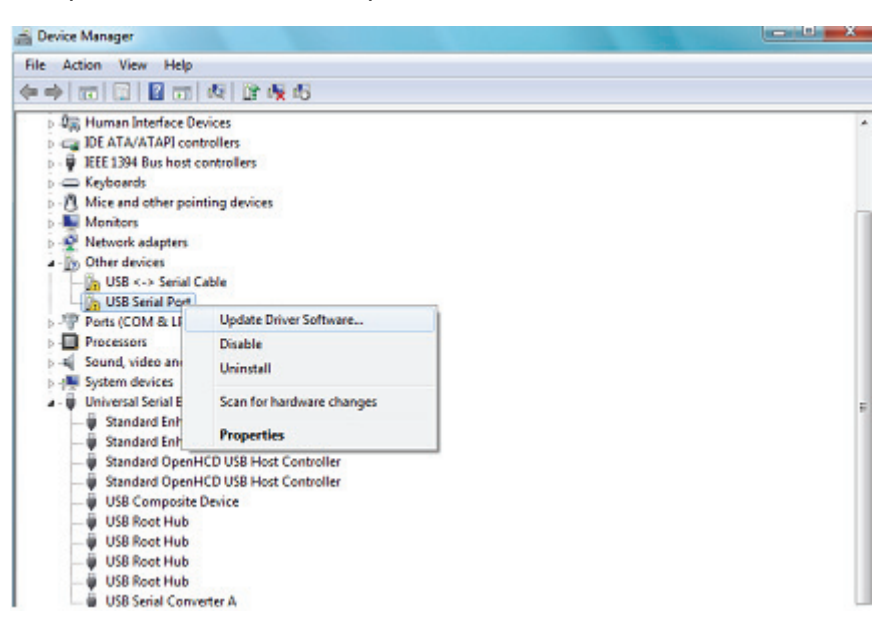

Paso 12: Seleccione la segunda opción para explorar manualmente.

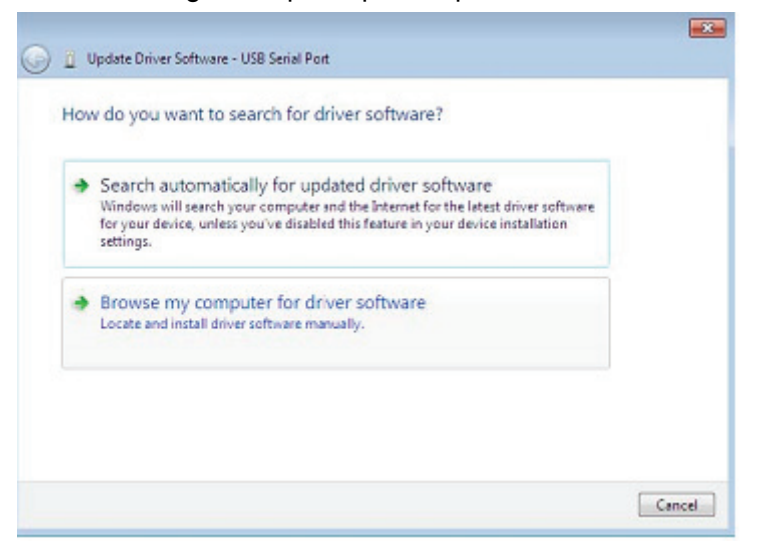

**Paso 13:** Haga clic en "Browse" y escoja el driver para el SO correspondiente en el CD. Haga clic en "Next" para continuar

| ) 1 | Update Driver Software - USB Serial Port                                                                                                    |
|-----|----------------------------------------------------------------------------------------------------|
| В   | rowse for driver software on your computer                                                                                                    |
| Se  | earch for driver software in this location:                                                                                                    |
| f   | f\Diver\USB 2.0 TO 2x RS232\windows 7.0   Browse                                                                                                    |
|     | Let me pick from a list of device drivers on my computer<br>This list will show installed driver software compatible with the device, and all driver<br>software in the same category as the device. |
|     |                                                                                                    |

Paso 14: Cuando haya terminado la instalación, aparecerá una pantalla indicándolo.

Installing driver software...

Paso 15: Pulse "Close" para cerrar esta ventana y volver a la ventana del Device Manager.

| Update Driver Software - USB Serial Port (COM3)                                                                                                    | _     |
|----------------------------------------------------------------------------------------------------|-------|
| Windows has successfully updated your driver software                                                                                                    |       |
| Windows has finished installing the driver software for this device:                                                                                                    |       |
| USB Serial Port                                                                                                    |       |
|                                                                                                    |       |
|                                                                                                    | Close |
|                                                                                                    |       |
| Addee Manager                                                                                                    |       |
|                                                                                                    |       |
|                                                                                                    |       |
| IEEE 1394 Bus host controllers     EEEE 1394 Bus host controllers     Keyboards     Mice and other pointing devices     Monitors                                                                                                    |       |
| IDE 134 ATAPI controllers     IEE 134 Bus host controllers     Keyboards     Moritors     Network adapters     Moritors     Notions     Moritors     Comprunications Red (COMI)     Control (COM3)     Processors                                                                                                    |       |
| IEE L34 Bash host controllers     Keyboards     Keyboards     Monitors     Monitors     Notwork adapters     Monitors     Notwork adapters     Monitors     Monitore     Monitore     Monitors |       |

Esta vez el Device Manager no tiene una entrada USB <-> serial Cable en "Other Devices", pero muestra entradas en Universal Serie Bus Controllers and Ports (COM & LPT). La captura de imagen anterior muestra una instalación correcta. El dispositivo ya está listo para utilizarse en COM3.

**NOTA:** No todos los dispositivos se instalarán en COM3. La ubicación del puerto COM está determinada por el asistente de instalación basándose en el siguiente puerto com libre, según se designe en el registro del PC.

Paso 16: Haga clic con el botón derecho en el otro dispositivo para acceder a un menú, como aparece abajo. En el menú mostrado, seleccione "Update Driver Software...". Esto mostrará la opción de búsqueda automática o búsqueda manual.

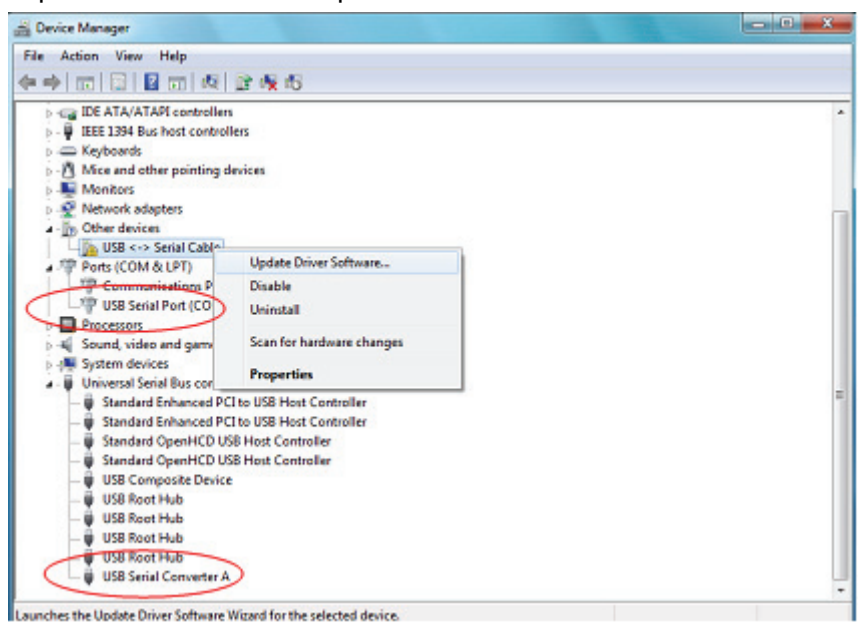

Paso 17: Seleccione la segunda opción para explorar manualmente.

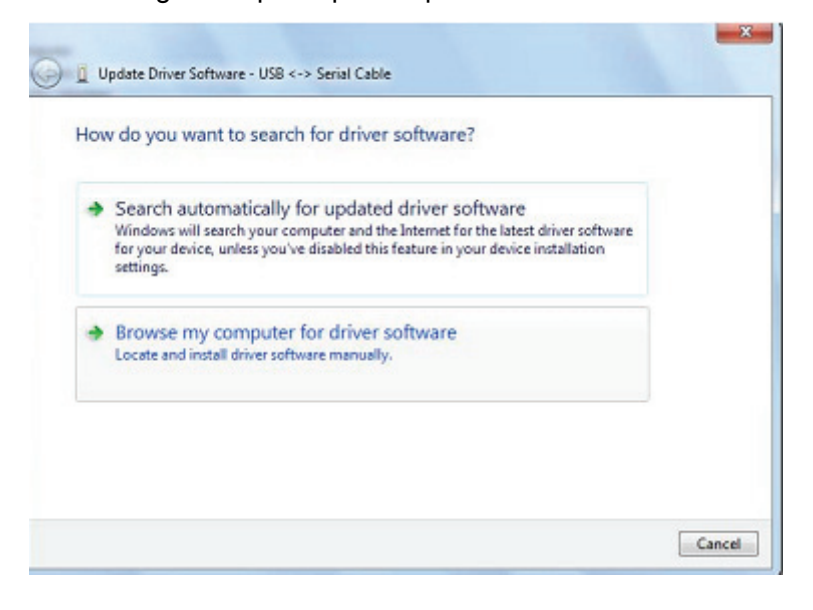

Paso 18: Haga clic en "Browse" y escoja el driver para el SO correspondiente en el CD. Haga clic en "Next" para continuar

|                                                                                                    | uter                                    |
|----------------------------------------------------------------------------------------------------|-----------------------------------------|
| Search for driver software in this location:                                                                                                  |                                         |
| f/\Diver\USB 2.0 TO 2x RS232\windows 7.0                                                                                                    | · Browse                                |
| A                                                                                                    | ers on my computer                      |
| Let me pick from a list of device drive<br>This list will show installed driver software comp<br>software in the same category as the device. | satible with the device, and all driver |

Paso 19: Cuando haya terminado la instalación, aparecerá una pantalla indicándolo.

Paso 20: Pulse "Close" para cerrar esta ventana y volver a la ventana del Device Manager.

| Windows has successfully update               | ed your driver software  |                                                            |                      |
|-----------------------------------------------|--------------------------|------------------------------------------------------------|----------------------|
| Windows has finished installing the driver so | oftware for this device: |                                                            |                      |
| USB Serial Converter B                        |                          |                                                            |                      |
|                                               |                          |                                                            |                      |
|                                               |                          |                                                            | -                    |
|                                               |                          |                                                            |                      |
|                                               |                          |                                                            |                      |
|                                               |                          | Close                                                      |                      |
|                                               |                          |                                                            |                      |
|                                               |                          |                                                            |                      |
|                                               |                          | USB Serial Port (COM4)<br>Device driver software installed | 4 x<br>successfully. |
|                                               | -                        | and the second second                                      |                      |

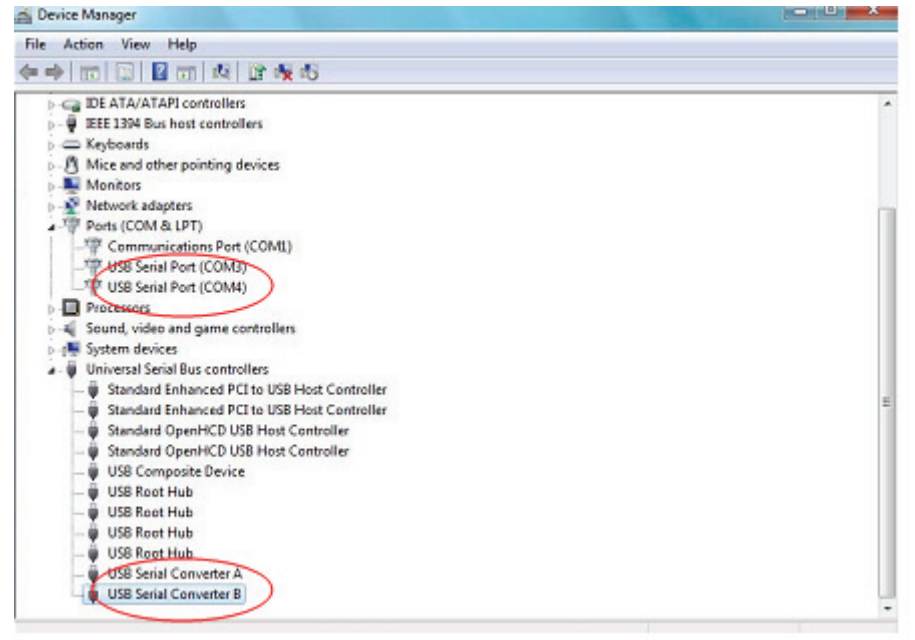

NOTA: No todos los dispositivos se instalarán en COM4. La ubicación del puerto COM está determinada por el asistente de instalación basándose en el siguiente puerto com libre, según se designe en el registro del PC.

Paso 21: Instalación terminada.

## **Observaciones:**

Tras la instalación, si puede ver "USB Serial Converter" en el "Device Manager", pero no puede ver "USB Serial Port(COM3/COM4)", por favor siga los pasos siguientes.

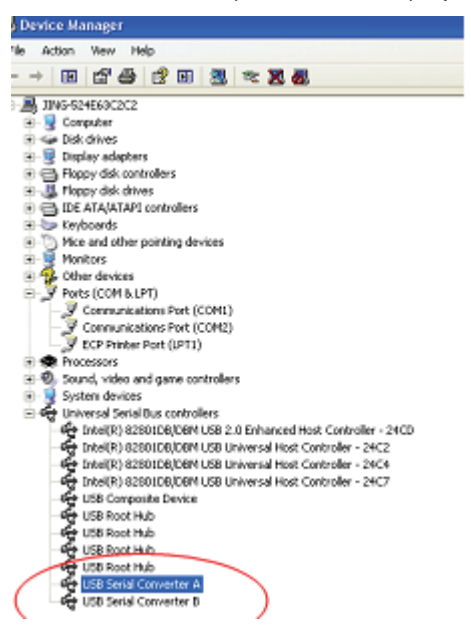

**Paso A:** Clic con el botón derecho en "USB Serial Converter A/ USB Serial Converter B", y a continuación clic en "Properties".

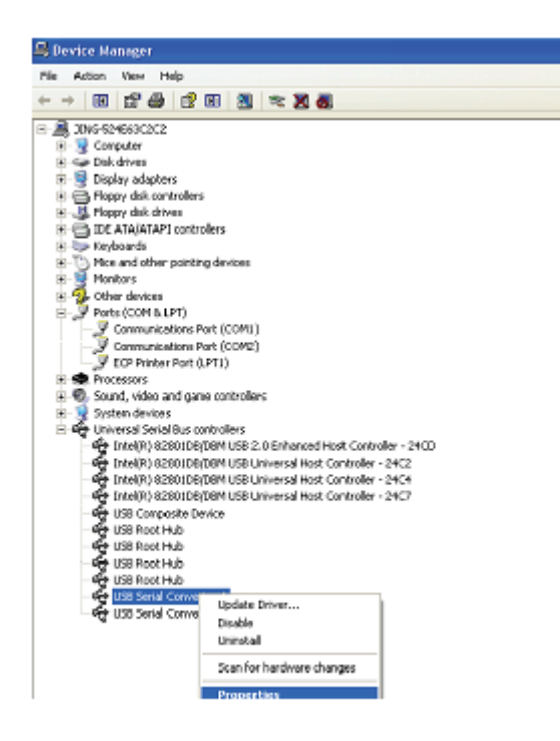

Paso B: Seleccione "Load VCP" en la pestaña "Advanced", y haga clic en "OK".

| USB Serial Converter A Properties                                                                                                    | 😰 🔀 USB Serial Converter B Properties                                                                                        | 2 🛛  |
|----------------------------------------------------------------------------------------------------|----------------------------------------------------------------------------------------------------|------|
| General Advanced Drivet Details<br>General Advanced Drivet Details<br>USB Selial Convertor A<br>Configuration<br>Use these settings to override normal device behaviour.<br>Configuration<br>Use these settings to override normal device behaviour. | General Advanced Driver Details USB Serial Converter B Configuration Use these settings to override normal device behavious. |      |
| OK Caroal                                                                                                    | Help DK Cancel                                                                                                    | Help |

**Paso C:** Extraiga el USB 2.0 TO 2\* RS232 de su ordenador. Conecte de nuevo el dispositivo a un puerto USB antiguo de su PC, ahora está bien. Por favor consulte el siguiente gráfico:

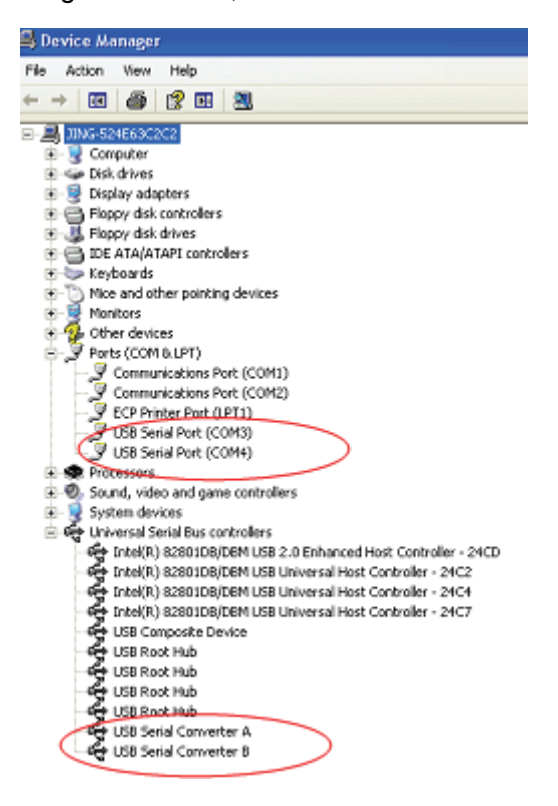

Felicidades, la instalación ha tenido éxito.

## Desinstalar dispositivos FTDI

Con el lanzamiento de Microsoft Windows 7, el desinstalador FTDI ha quedado inutilizable, debido a la Protección de Recursos de Windows, que previene a los ejecutables eliminar archivos de drivers y sus valores asociados en el registro. Windows 7 sólo permite al propio sistema modificar archivos y valores del registro en esas ubicaciones. Los dispositivos pueden desinstalarse utilizando el Device Manager, simplemente haciendo clic con el botón derecho del ratón y seleccionando "Uninstall". Esto eliminará las entradas asociadas del registro sólo para el dispositivo. Windows 7 presenta un método automático para eliminar archivos de driver, mediante una casilla "Delete the driver software for this device" en el cuadro de diálogo de desinstalación.

| Confirm Device Uninstall                                          |                                                                   |
|-------------------------------------------------------------------|-------------------------------------------------------------------|
| USB Serial Port (COM3)                                            | USB Serial Converter A                                            |
| Warning: You are about to uninstall this device from your system. | Warning: You are about to uninstall this device from your system. |
| ☑ Delete the driver software for this device.                     | Delete the driver software for this device.                       |
| OK Cancel                                                         | OK Cancel                                                         |
| Confirm Device Uninstall                                          | Confirm Device Uninstall                                          |
| USB Serial Port (COM4)                                            | USB Serial Converter B                                            |
| Warning: You are about to uninstall this device from your system. | Warning: You are about to uninstall this device from your system. |
| Delete the driver software for this device.                       |                                                                   |
| OK Cancel                                                         | OK Cancel                                                         |